# 

# ERP Web Financeiro/ Controle Bancário Cadastro de Talão de Cheque

FINWEBCON03V1

| í | 'n   | dic         |             |             |      |             |     |           |  |  |  |  |  |  |        |  |
|---|------|-------------|-------------|-------------|------|-------------|-----|-----------|--|--|--|--|--|--|--------|--|
|   |      | JIC         | 5           |             |      |             |     |           |  |  |  |  |  |  |        |  |
| ( | Shie | otivo       |             |             |      |             |     |           |  |  |  |  |  |  | י<br>ג |  |
| 2 |      |             | <u>-</u>    |             |      |             |     |           |  |  |  |  |  |  | . 0    |  |
| ( | Cad  | <u>astr</u> | <u>o de</u> | <u>e Ta</u> | lão  | <u>de C</u> | hec | <u>ue</u> |  |  |  |  |  |  | - 4    |  |
| ( | Can  | cela        | ime         | nto         | de C | Cheo        | aue |           |  |  |  |  |  |  | 9      |  |
|   |      |             |             |             |      |             |     |           |  |  |  |  |  |  |        |  |
|   |      |             |             |             |      |             |     |           |  |  |  |  |  |  |        |  |
|   |      |             |             |             |      |             |     |           |  |  |  |  |  |  |        |  |
|   |      |             |             |             |      |             |     |           |  |  |  |  |  |  |        |  |
|   |      |             |             |             |      |             |     |           |  |  |  |  |  |  |        |  |
|   |      |             |             |             |      |             |     |           |  |  |  |  |  |  |        |  |
|   |      |             |             |             |      |             |     |           |  |  |  |  |  |  |        |  |
|   |      |             |             |             |      |             |     |           |  |  |  |  |  |  |        |  |
|   |      |             |             |             |      |             |     |           |  |  |  |  |  |  |        |  |
|   |      |             |             |             |      |             |     |           |  |  |  |  |  |  |        |  |
|   |      |             |             |             |      |             |     |           |  |  |  |  |  |  |        |  |
|   |      |             |             |             |      |             |     |           |  |  |  |  |  |  |        |  |
|   |      |             |             |             |      |             |     |           |  |  |  |  |  |  |        |  |
|   |      |             |             |             |      |             |     |           |  |  |  |  |  |  |        |  |
|   |      |             |             |             |      |             |     |           |  |  |  |  |  |  |        |  |
|   |      |             |             |             |      |             |     |           |  |  |  |  |  |  |        |  |
|   |      |             |             |             |      |             |     |           |  |  |  |  |  |  |        |  |
|   |      |             |             |             |      |             |     |           |  |  |  |  |  |  |        |  |
|   |      |             |             |             |      |             |     |           |  |  |  |  |  |  |        |  |
|   |      |             |             |             |      |             |     |           |  |  |  |  |  |  |        |  |
|   |      |             |             |             |      |             |     |           |  |  |  |  |  |  |        |  |
|   |      |             |             |             |      |             |     |           |  |  |  |  |  |  |        |  |
|   |      |             |             |             |      |             |     |           |  |  |  |  |  |  |        |  |
|   |      |             |             |             |      |             |     |           |  |  |  |  |  |  |        |  |
|   |      |             |             |             |      |             |     |           |  |  |  |  |  |  |        |  |

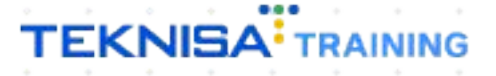

# ERP Web Financeiro/ Controle Bancário - Cadastro de Talão de Cheque

# Objetivo

Este manual tem por objetivo auxiliar com o cadastro de talão de cheque. Esse recurso é utilizado para quem utiliza pagamentos com cheques.

# Cadastro de Talão de Cheque

1. Selecione o menu superior (Imagem 1) no canto superior esquerdo.

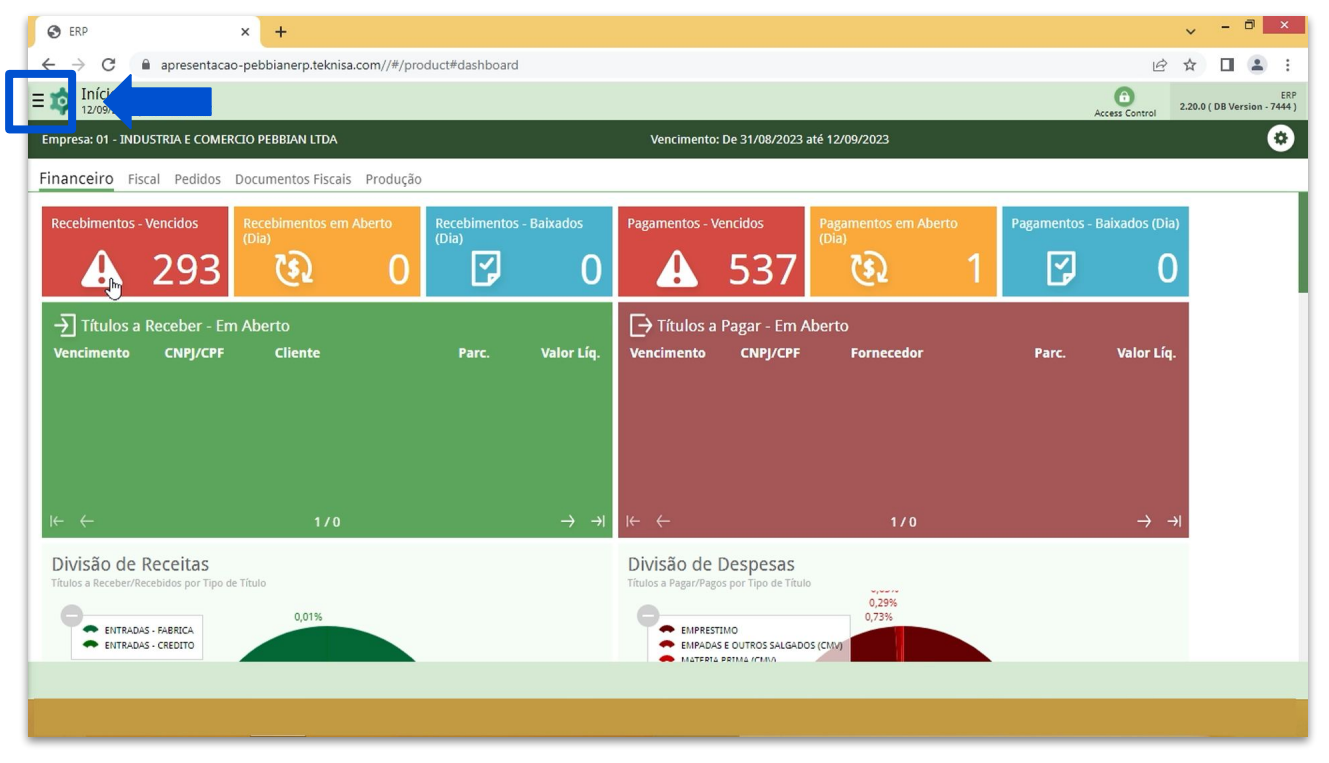

Imagem 1 – Menu Superior

 Na barra de pesquisa (Imagem 2) digite "Cheque" e selecione o resultado "Talão/Cancelamento de Cheque".

| C ERP                                | × +                                         |                     |                      |                        |                |              | ~                         | _ 0 ×                            |
|--------------------------------------|---------------------------------------------|---------------------|----------------------|------------------------|----------------|--------------|---------------------------|----------------------------------|
| ← → C 🔒                              | apresentacao-pebbianerp.teknisa.com//       | #/product#dashboard |                      |                        |                |              | Ê 1                       |                                  |
| MARIAN                               | NA RIBEIRO                                  |                     |                      |                        |                |              | Access Control 2.2        | ERP<br>0.0 ( DB Version - 7444 ) |
| 12/09/202<br>0001 - MA               | 23<br>ATRIZ                                 |                     |                      |                        |                |              |                           | •                                |
| <b>⊙</b> ™                           | ocar Unidade                                |                     |                      |                        |                |              |                           |                                  |
| CHEQUE                               | ×                                           | Recebimentos        | Pagamentos - V       | encidos                |                | Pagamentos - | Baixados (Dia)            |                                  |
| Cheques Rece                         | ebidos                                      |                     | A                    | 537                    |                | ß            |                           |                                  |
| Talão/Calincela<br>Financeiro - Cont | amento de Cheque<br>trole Bancário » Cheque |                     | <br>Γ→ Títulos a     |                        |                |              |                           |                                  |
|                                      |                                             |                     | Vencimento           |                        |                |              |                           |                                  |
|                                      |                                             |                     |                      |                        |                |              |                           |                                  |
|                                      |                                             |                     |                      |                        |                |              |                           |                                  |
|                                      |                                             |                     |                      |                        |                |              |                           |                                  |
|                                      |                                             |                     | i← ←                 |                        |                |              | $\rightarrow \rightarrow$ |                                  |
|                                      |                                             |                     | Divisão de l         | Dechecas               |                |              |                           |                                  |
|                                      |                                             |                     | Títulos a Pagar/Pago | s por Tipo de Títul    |                |              |                           |                                  |
|                                      |                                             |                     | EMPREST<br>EMPADAS   | IMO<br>E DUTROS SALGAD | 0,29%<br>0,73% |              |                           |                                  |
| i                                    |                                             | A                   | and the second       |                        |                |              |                           |                                  |
|                                      |                                             |                     |                      |                        |                |              |                           |                                  |
|                                      |                                             |                     | <br>                 | 1.1.1                  |                |              |                           |                                  |

Imagem 2 – Barra de pesquisa

- 3. Na tela de Tela de Filtro (Imagem 3), preencha:
- Conta Corrente.

| 🕸 ERP                                 | × +                                          |                                   |                  |            |                     | ~              | - 0 ×               |
|---------------------------------------|----------------------------------------------|-----------------------------------|------------------|------------|---------------------|----------------|---------------------|
| $\leftrightarrow \   \ni \   {\tt G}$ | apresentacao-pebbianerp.te                   | eknisa.com//fin/#/fin#%2Fbco55200 | D_talao_cheque   |            |                     | 6 4            | □ 😩 :               |
| Talão/C                               | Cancelamento de Cheque<br>23   0001 - MATRIZ |                                   |                  |            |                     | Access Control | FIN 2.96.0 Favorito |
| Código                                | Cheque Inicial                               | Cheque Final                      | Recebimento      | Quantidade | Nome do Responsável |                |                     |
|                                       |                                              |                                   | Não há registros |            |                     |                |                     |
|                                       |                                              |                                   |                  |            |                     |                |                     |
|                                       |                                              |                                   |                  |            |                     |                |                     |
|                                       |                                              |                                   |                  |            |                     |                |                     |
|                                       | <b>U</b>                                     |                                   |                  |            |                     |                |                     |
|                                       |                                              |                                   |                  |            |                     |                |                     |
|                                       |                                              |                                   |                  |            |                     |                |                     |
|                                       |                                              |                                   |                  |            |                     |                | 0                   |
|                                       |                                              |                                   |                  |            |                     |                | Ă                   |
|                                       |                                              |                                   |                  |            |                     |                |                     |
| Filtro                                |                                              |                                   |                  |            |                     |                |                     |
| Conta Corrente                        | 0                                            |                                   | Data Inicial     |            |                     |                | <b>⇔</b>            |
|                                       |                                              |                                   | ~                |            |                     |                |                     |
|                                       | DOS                                          |                                   |                  |            |                     |                |                     |
| > Mais camp                           |                                              |                                   |                  |            |                     |                |                     |
| > Mais camp<br>Fechar                 |                                              |                                   | ⊗                |            |                     |                | Aplicar filtro      |
| Mais camp<br>Fechar                   |                                              |                                   | ×                |            |                     |                | Aplicar filtro      |

Imagem 3 – Tela de Filtro

4. Clique em **Aplicar Filtro** (Imagem 4) no canto inferior direito na parte inferior da tela.

|                                                   | ^ <b>T</b>                              |                                   |                  |            |                     | ~               |
|---------------------------------------------------|-----------------------------------------|-----------------------------------|------------------|------------|---------------------|-----------------|
| · > C                                             | apresentacao-pebbianerp.te              | eknisa.com//fin/#/fin#%2Fbco55200 | _talao_cheque    |            | 16                  | 2 🖈 🗆 😩         |
| Talão/Ca                                          | ncelamento de Cheque<br>  0001 - MATRIZ |                                   |                  |            | Acces               | FIN<br>2.96.0 F |
| ódigo                                             | Cheque Inicial                          | Cheque Final                      | Recebimento      | Quantidade | Nome do Responsável |                 |
|                                                   |                                         |                                   | Não há registros |            |                     |                 |
|                                                   |                                         |                                   |                  |            |                     |                 |
|                                                   |                                         |                                   |                  |            |                     |                 |
|                                                   |                                         |                                   |                  |            |                     |                 |
|                                                   | •                                       |                                   |                  |            |                     |                 |
|                                                   |                                         |                                   |                  |            |                     |                 |
|                                                   |                                         |                                   |                  |            |                     |                 |
|                                                   |                                         |                                   |                  |            |                     |                 |
|                                                   |                                         |                                   |                  |            |                     |                 |
|                                                   |                                         |                                   |                  |            |                     | (               |
|                                                   |                                         |                                   |                  |            |                     | (               |
| ro                                                |                                         |                                   |                  |            |                     |                 |
| tro                                               |                                         |                                   |                  |            | -                   | (               |
| t <b>rO</b><br>ta Corrente                        | 2                                       |                                   | Data Inicial     |            |                     |                 |
| TO<br>ta Corrente l<br>ocurar                     | 0                                       |                                   | Data Inicial     |            |                     |                 |
| tro<br>ta Corrente l<br>scurar<br>Mais camp       | <b>)</b>                                |                                   | Data Inicial     |            |                     |                 |
| CO<br>ta Corrente (<br>bourar<br>Mais camp<br>har | <b>3</b><br>J5                          |                                   | Data Inicial     |            |                     | Aplicar         |

Imagem 4 – Aplicar Filtro

## 5. Na **tela de listagem** (Imagem 5) estarão dispostos todos os cheques.

| ERP             | × +                                        |                                 |                |            |                      | ~               | - 0           | ×           |
|-----------------|--------------------------------------------|---------------------------------|----------------|------------|----------------------|-----------------|---------------|-------------|
| $\rightarrow$ G | apresentacao-pebbianerp.te                 | knisa.com//fin/#/fin#%2Fbco5520 | )_talao_cheque |            |                      | @ ☆             |               |             |
| talão/C         | ancelamento de Cheque<br>3   0001 - MATRIZ |                                 |                |            |                      | Access Control  | FIN<br>2.96.0 | 값<br>Favori |
| ódigo           | Cheque Inicial                             | Cheque Final                    | Recebimento    | Quantidade | Nome do Responsável  |                 |               |             |
| 00001           | 000001                                     | 000020                          | 01/01/2018     | 20         | LUIS FERNANDO FARIAS |                 |               |             |
| 00002           | 000100                                     | 000120                          | 31/03/2018     | 21         | LUIS FERNANDO FARIAS |                 |               |             |
| 00010           | 000150                                     | 000160                          | 23/06/2021     | 11         | Op TEKNISA           |                 |               |             |
|                 |                                            |                                 |                |            |                      |                 |               |             |
|                 |                                            |                                 |                |            |                      |                 |               |             |
|                 |                                            |                                 |                |            |                      |                 |               |             |
|                 |                                            |                                 |                |            |                      |                 |               |             |
|                 |                                            |                                 |                |            |                      |                 |               |             |
|                 |                                            |                                 |                |            |                      |                 |               |             |
|                 |                                            |                                 |                |            |                      |                 |               |             |
|                 |                                            |                                 |                |            |                      |                 |               |             |
|                 |                                            |                                 |                |            |                      |                 |               |             |
|                 |                                            |                                 |                |            |                      | <b>Y</b> Filtro | aplicado      |             |
|                 |                                            |                                 |                |            |                      |                 |               | 2           |
|                 |                                            |                                 | Ð              |            |                      |                 |               | <u>م</u>    |

Imagem 5 - Tela de Listagem

## 6. Clique em Adicionar (Imagem 6) para cadastrar um novo talão.

| ERP                    | × +                                         |                                 |                |            |                      | ~              |               | )<br> |
|------------------------|---------------------------------------------|---------------------------------|----------------|------------|----------------------|----------------|---------------|-------|
| $\rightarrow$ G        | apresentacao-pebbianerp.tel                 | knisa.com//fin/#/fin#%2Fbco5520 | 0_talao_cheque |            |                      | 6 \$           |               | -     |
| Talão/Ca<br>12/09/2023 | Cancelamento de Cheque<br>3   0001 - MATRIZ |                                 |                |            |                      | Access Control | FIN<br>2.96.0 | F     |
| ódigo                  | Cheque Inicial                              | Cheque Final                    | Recebimento    | Quantidade | Nome do Responsável  |                |               |       |
| 0001                   | 000001                                      | 000020                          | 01/01/2018     | 20         | LUIS FERNANDO FARIAS |                |               |       |
| 0002                   | 000100                                      | 000120                          | 31/03/2018     | 21         | LUIS FERNANDO FARIAS |                |               |       |
| 0010                   | 000150                                      | 000160                          | 23/06/2021     | 11         | Op TEKNISA           |                |               |       |
|                        |                                             |                                 |                |            |                      |                |               |       |
|                        |                                             |                                 |                |            |                      |                |               |       |
|                        |                                             |                                 |                |            |                      |                |               |       |
|                        |                                             |                                 |                |            |                      |                |               |       |
|                        |                                             |                                 |                |            |                      |                |               |       |
|                        |                                             |                                 |                |            |                      |                |               |       |
|                        |                                             |                                 |                |            |                      | <b>Filtro</b>  | aplicado      |       |
|                        |                                             |                                 |                |            |                      | Filtro         | aplicado      |       |

Imagem 6 – Adicionar

6

## 7. Preencha o fichamento (Imagem 7):

| 🏟 ERP                    | × +                                                   |             |           |            |            |     |          |        |           |               |            |   | ~              |               | · ·            |
|--------------------------|-------------------------------------------------------|-------------|-----------|------------|------------|-----|----------|--------|-----------|---------------|------------|---|----------------|---------------|----------------|
| $\leftarrow \rightarrow$ | C apresentacao-pebbianerp.teknisa                     | a.com//fin/ | #/fin#%2F | pco55200_1 | talao_cheo | lne |          |        |           |               |            |   | ₽ \$           |               | <b>1</b> :     |
| = 🕸 Tal                  | lão/Cancelamento de Cheque<br>09/2023   0001 - MATRIZ |             |           |            |            |     |          |        |           |               |            |   | Access Control | FIN<br>2.96.0 | 값<br>Favoritos |
| Código                   | Cheque Inicial                                        | Talão d     | e Chequi  | Cheque     |            |     |          |        |           |               |            |   |                |               |                |
| 000001                   | 000001                                                | Código C    | )         | cheque     |            |     |          |        | Recebime  | nto 🛛         |            |   |                |               |                |
| 000002                   | 000100                                                |             |           |            | Ι          |     |          |        |           |               |            |   |                |               |                |
| 000010                   | 000150                                                | Cheque      | (nicial © |            |            |     | Cheque F | inal O |           |               | Quantidade | 0 |                |               |                |
|                          |                                                       | Respons     | ável ©    |            |            |     |          |        | Nome do F | Responsável © |            |   |                |               |                |
|                          |                                                       |             |           |            |            |     |          |        |           |               |            |   |                |               |                |
|                          |                                                       |             |           |            |            |     |          |        |           |               |            |   |                |               |                |
|                          |                                                       |             |           |            |            |     |          |        |           |               |            |   |                |               |                |
|                          |                                                       |             |           |            |            |     |          |        |           |               |            |   |                |               |                |
|                          |                                                       |             |           |            |            |     |          |        |           |               |            |   |                |               |                |
|                          |                                                       |             |           |            |            |     |          |        |           |               |            |   |                |               |                |
|                          |                                                       |             |           |            |            |     |          |        |           |               |            |   |                |               |                |
|                          |                                                       |             |           |            |            |     |          |        |           |               |            |   |                |               |                |
|                          |                                                       |             |           |            |            |     |          |        |           |               |            |   |                |               |                |
|                          |                                                       |             |           |            |            |     |          |        |           |               |            |   |                |               |                |
|                          |                                                       |             |           |            |            |     |          |        |           |               |            |   |                |               |                |
| Cancelar                 |                                                       |             |           |            |            |     |          |        |           |               |            |   |                |               | Salvar         |
|                          |                                                       |             |           |            |            |     |          |        |           |               |            |   |                |               |                |
| nagom                    | 7 - Eichamonto                                        |             |           |            |            |     |          |        |           |               |            |   |                |               |                |
| nagem                    | r - Fichamento                                        |             |           |            |            |     |          |        |           |               |            |   |                |               |                |
|                          |                                                       |             |           |            |            |     |          |        |           |               |            |   |                |               |                |
|                          | Código:                                               |             |           |            |            |     |          |        |           |               |            |   |                |               |                |
| -                        | Desebireertet                                         |             |           |            |            |     |          |        |           |               |            |   |                |               |                |
| •                        | Receptmento;                                          |             |           |            |            |     |          |        |           |               |            |   |                |               |                |
| •                        | Cheque Inicial;                                       |             |           |            |            |     |          |        |           |               |            |   |                |               |                |
|                          | Cheque Final                                          |             |           |            |            |     |          |        |           |               |            |   |                |               |                |
| •                        | oneque i mai.                                         |             |           |            |            |     |          |        |           |               |            |   |                |               |                |

## 8. Clique em Salvar (Imagem 8) para finalizar a operação.

| 🕸 ERP     | × +                                          |                                             |                |                       |              | ~              |               | , <u> </u>     |
|-----------|----------------------------------------------|---------------------------------------------|----------------|-----------------------|--------------|----------------|---------------|----------------|
| ← → C     | apresentacao-pebbianerp.                     | teknisa.com//fin/#/fin#%2Fbco55200_talao_cl | heque          |                       |              | 6 \$           |               | <b>1</b> :     |
| 12/09/202 | Cancelamento de Cheque<br>23   0001 - MATRIZ |                                             |                |                       |              | Access Control | FIN<br>2.96.0 | 값<br>Favoritos |
| Código    | Cheque Inicial                               | <br>Talão de Cheque Cheques                 |                |                       |              |                |               |                |
| 000001    | 000001                                       | Código Ø                                    |                | Recebimento ©         |              |                |               |                |
| 000002    | 000100                                       | I                                           |                |                       |              |                |               |                |
| 000010    | 000150                                       | Cheque Inicial ©                            | Cheque Final 🛛 |                       | Quantidade 🛛 |                |               |                |
|           |                                              | Responsável ©                               |                | Nome do Responsável © |              |                |               |                |
|           |                                              |                                             |                |                       |              |                |               |                |
|           |                                              |                                             |                |                       |              |                |               |                |
|           |                                              |                                             |                |                       |              |                |               |                |
|           |                                              |                                             |                |                       |              |                |               |                |
|           |                                              |                                             |                |                       |              |                |               |                |
|           |                                              |                                             |                |                       |              |                |               |                |
|           |                                              |                                             |                |                       |              |                |               |                |
|           |                                              |                                             |                |                       |              |                |               |                |
|           |                                              |                                             |                |                       |              |                |               |                |
|           |                                              |                                             |                |                       |              |                |               |                |
|           |                                              |                                             |                |                       |              |                |               |                |
|           |                                              |                                             |                |                       |              |                |               |                |
|           |                                              |                                             |                |                       |              |                |               |                |
|           |                                              |                                             |                |                       |              |                |               |                |
|           |                                              |                                             |                |                       |              |                |               |                |
|           |                                              |                                             |                |                       |              |                |               | Salvar         |
|           |                                              |                                             |                |                       |              |                |               |                |
|           |                                              |                                             |                |                       |              |                |               |                |

Imagem 8 - Salvar

# TEKNISA

9. Selecione o talão de cheque cadastrado na tela de listagem (Imagem 9).

| C Talăo/Cance Talăo/Cance Tores Tores Tor | apresentacao-pebbianerp.teknisa.cor<br>elamento de Cheque<br>n - MATRIZ<br>Cheque Inicial<br>000001<br>000100<br>000150<br>001050 | m//fin/#/fin/#%2Fbco55200_talao_c<br>Cheque Final<br>000020<br>000120<br>000160<br>001069 | Recebimento       01/01/2018       31/03/2018       23/06/2021       12/09/2023 | <b>Quantidade</b><br>20<br>21<br>11<br>20 | Nome do Responsável<br>LUIS FERNANDO FARIAS<br>LUIS FERNANDO FARIAS<br>Op TEKNISA<br>MARIANA RIBEIRO | Access Control      | FIN 2.96.0       |
|----------------------------------------------------------------------------------------------------|----------------------------------------------------------------------------------------------------|-------------------------------------------------------------------------------------------|---------------------------------------------------------------------------------|-------------------------------------------|----------------------------------------------------------------------------------------------------|---------------------|------------------|
| Talăo/Cance<br>12/09/2023   000<br>001<br>002<br>010<br>015                                                                                                    | Amateriz     Cheque Inicial       000001     000100       000150     001050                                                       | Cheque Final       000020       000120       000160       001069                          | Recebimento       01/01/2018       31/03/2018       23/06/2021       12/09/2023 | Quantidade<br>20<br>21<br>11<br>20        | Nome do Responsável<br>LUIS FERNANDO FARIAS<br>LUIS FERNANDO FARIAS<br>Op TEKNISA<br>MARIANA RIBEIRO | Access Control      | FIN<br>2.96.0 Fa |
| ligo<br>001<br>002<br>010<br>015                                                                                                    | Cheque Inicial<br>000001<br>000100<br>000150<br>001050                                                                            | Cheque Final       000020       000120       000160       001069                          | Recebimento       01/01/2018       31/03/2018       23/06/2021       12/09/2023 | Quantidade<br>20<br>21<br>11<br>20        | Nome do Responsável<br>LUIS FERNANDO FARIAS<br>LUIS FERNANDO FARIAS<br>OP TEKNISA<br>MARIANA RIBEIRO |                     |                  |
| 001<br>002<br>010<br>015                                                                                                    | 000001<br>000100<br>000150<br>001050                                                                                              | 000020<br>000120<br>000160<br>001069                                                      | 01/01/2018<br>31/03/2018<br>23/06/2021<br>12/09/2023                            | 20<br>21<br>11<br>20                      | LUIS FERNANDO FARIAS<br>LUIS FERNANDO FARIAS<br>Op TEKNISA<br>MARIANA RIBEIRO                        |                     |                  |
| 002<br>010<br>015                                                                                                    | 000100<br>000150<br>001050                                                                                                    | 000120<br>000160<br>001069                                                                | 31/03/2018<br>23/06/2021<br>12/09/2023                                          | 21<br>11<br>20                            | LUIS FERNANDO FARIAS<br>Op TEKNISA<br>MARIANA RIBEIRO                                                |                     |                  |
| 010                                                                                                    | 000150<br>001050                                                                                                    | 000160<br>001069                                                                          | 23/06/2021<br>12/09/2023                                                        | 11<br>20                                  | Op TEKNISA<br>MARIANA RIBEIRO                                                                        |                     |                  |
| 015                                                                                                    | 001050                                                                                                    | 001069                                                                                    | 12/09/2023                                                                      | 20                                        | MARIANA RIBEIRO                                                                                      |                     |                  |
|                                                                                                    |                                                                                                    |                                                                                           |                                                                                 |                                           |                                                                                                    |                     |                  |
|                                                                                                    |                                                                                                    |                                                                                           |                                                                                 |                                           |                                                                                                    | \$                  |                  |
|                                                                                                    |                                                                                                    |                                                                                           |                                                                                 |                                           |                                                                                                    | <b>Y</b> Filtro apl | licado           |
|                                                                                                    |                                                                                                    |                                                                                           | Adicionar                                                                       |                                           |                                                                                                    |                     |                  |
|                                                                                                    |                                                                                                    |                                                                                           |                                                                                 |                                           |                                                                                                    |                     |                  |

- Imagem 9 Tela de Listagem
- A aba Talão de Cheque (Imagem 10) apresentará a quantidade e o responsável pelo cadastro.

| 🔯 ERP   | × +                    |                                            |              |                 | - □ ×          |
|---------|------------------------|--------------------------------------------|--------------|-----------------|----------------|
| ← → C   | apresentacao-pebbianer | p.teknisa.com//fin/#/fin#%2Fbco55200_talac | _cheque      |                 | ig 🖈 🖪 😩 :     |
| Talão/C | ancelamento de Cheque  |                                            |              |                 | Access Control |
| Código  | Cheque Inicial         | Talão de Cheque Cheques                    |              |                 |                |
| 000001  | 000001                 | Código                                     |              | Recebimento     |                |
| 000002  | 000100                 | 000015                                     |              | 12/09/2023      |                |
| 000010  | 000150                 | Cheque Inicial                             | Cheque Final | Quantidade      |                |
| 000015  | 001050                 | 001050                                     | 001069       | 20              |                |
|         |                        | 00000000997                                |              | MARIANA RIBEIRO |                |
|         |                        |                                            |              |                 |                |
| Voltar  |                        |                                            | 0            |                 |                |
|         |                        |                                            | EXCIUIP      |                 |                |

Imagem 10 - Talão de Cheque

8

# **Cancelamento de Cheque**

1. Caso deseje fazer o cancelamento de algum cheque, selecione a aba **Cheques** (Imagem 11).

| 🏟 ERP           | × +                                          |                                       |                         |       |      | ~              | - 0 ×                   |
|-----------------|----------------------------------------------|---------------------------------------|-------------------------|-------|------|----------------|-------------------------|
| ← → C           | apresentacao-pebbianerp.tekr                 | nisa.com//fin/#/fin#%                 | 2Fbco55200_talao_cheque |       |      | 6 4            | □ 😩 :                   |
| ≡ 🕸 Talão/      | Cancelamento de Cheque<br>23   0001 - MATRIZ |                                       |                         |       |      | Access Control | EIN<br>2.96.0 Favoritos |
| Código          | Cheque Inicial                               | 000015 - 12/00/202<br>Talão de C eque | Cheques                 |       |      |                |                         |
| 000001          | 000001                                       | Cheque                                | Situação                | Valor | Data | Motivo         |                         |
| 000002          | 000100                                       | 001050                                | Disponível              | 0     |      |                |                         |
| 000010          | 000150                                       | 001051                                | Disponível              | 0     |      |                |                         |
| 000015          | 001050                                       | 001052                                | Disponível              | 0     |      |                |                         |
|                 |                                              | 001053                                | Disponível              | 0     |      |                |                         |
|                 |                                              | 001054                                | Disponível              | 0     |      |                |                         |
|                 |                                              | 001055                                | Disponível              | 0     |      |                |                         |
|                 |                                              | 001056                                | Disponível              | 0     |      |                |                         |
|                 |                                              | 001057                                | Disponível              | 0     |      |                | Ä                       |
|                 |                                              | 001058                                | Disponível              | 0     |      |                | y                       |
|                 |                                              | 001059                                | Disponível              | 0     |      |                | 0                       |
|                 |                                              | 001060                                | Disponível              | 0     |      |                | 3                       |
|                 |                                              | 001061                                | Disponível              | 0     |      |                | $\odot$                 |
|                 |                                              | 001062                                | Disponível              | 0     |      |                | 0                       |
| <b>〈</b> Voltar |                                              |                                       |                         |       |      |                | -                       |

#### Imagem 11 - Cheques

2. Selecione o cheque que deve ser feito o cancelamento na **listagem** (Imagem 12).

| Talão/0 | Cancelamento de Cheque |                                                |            |       |      | Access Control FIN |
|---------|------------------------|------------------------------------------------|------------|-------|------|--------------------|
| ódigo   | Cheque Inicial         | 000015 - 12/09/2023 - 20<br>Talão de Cheque Ch | eques      |       |      |                    |
| 00001   | 000001                 | Cheque                                         | Situação   | Valor | Data | Motivo             |
| 00002   | 000100                 | 001050                                         | Disponível | 0     |      |                    |
| 000010  | 000150                 | 001051                                         | Disponível | 0     |      |                    |
| 00015   | 001050                 | 001052                                         | Disponível | 0     |      |                    |
|         |                        | 001053                                         | Disponível | 0     |      |                    |
|         |                        | 001054                                         | Disponível | 0     |      |                    |
|         |                        | 001055                                         | Disponível | 0     |      |                    |
|         |                        | 001056                                         | Disponível | 0     |      |                    |
|         |                        | 001057                                         | Disponível | 0     |      |                    |
|         |                        | 001058                                         | Disponível | 0     |      |                    |
|         |                        | 001059                                         | Disponível | 0     |      |                    |
|         |                        | 001060                                         | Disponível | 0     |      |                    |
|         |                        | 001061                                         | Disponível | 0     |      |                    |
|         |                        | 001062                                         | Disponível | 0     |      |                    |
|         |                        |                                                |            |       |      |                    |

Imagem 12 – Listagem

3. Clique em Cancelar Cheque (Imagem 13) no canto inferior direito.

| 🔯 ERP                             | × +                                                 |                            |                          |          | ~ - 0 ×         |
|-----------------------------------|-----------------------------------------------------|----------------------------|--------------------------|----------|-----------------|
| $\leftrightarrow$ $\rightarrow$ G | apresentacao-pebbianerp.teknisa.                    | com//fin/#/fin#%2Fbco55200 | 0_talao_cheque           |          | ৫ ☆ 🛛 😩 :       |
| ≡ 🏟 Talão/C                       | Cancelamento de Cheque<br>I3   0001 - MATRIZ        |                            |                          |          | Access Control  |
| Código                            | 000015 - 12/09/2023 - 20<br>Talão de Cheque Cheques | 001050 - « 0<br>Cheques    | 100015 - 12/09/2023 - 20 |          |                 |
| 000001                            | Cheque                                              | Situa Cheque               |                          | Situação |                 |
| 000010                            | 001050                                              | Disg                       | l.s                      | Data     |                 |
| 000015                            | 001051                                              | Dispo 0<br>Dispo Motivo    |                          |          |                 |
|                                   | 001053                                              | Dispo                      |                          |          |                 |
|                                   | 001054                                              | Dispo                      |                          |          |                 |
|                                   | 001055                                              | Dispo                      |                          |          |                 |
|                                   | 001055                                              | Dispo                      |                          |          |                 |
|                                   | 001058                                              | Dispo                      |                          |          |                 |
|                                   | 001059                                              | Dispo                      |                          |          |                 |
|                                   | 001060                                              | Dispo                      |                          |          |                 |
|                                   | 001061                                              | Dispo                      |                          |          |                 |
|                                   | 001062                                              | Dispo                      |                          |          |                 |
| <b>〈</b> Voltar                   |                                                     |                            |                          |          | Cancelar Cheque |
|                                   |                                                     |                            |                          |          |                 |

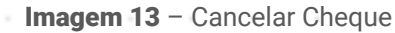

4. Na ficha de **preenchimento** (Imagem 14), selecione:

| CRP             | × +                                         |              |            |             |                |   |      |    |       |  |   |  | ~              | - 0           |    |
|-----------------|---------------------------------------------|--------------|------------|-------------|----------------|---|------|----|-------|--|---|--|----------------|---------------|----|
| $\rightarrow$ G | apresentacao-pebbianerp.teknisa.com         | //fin/#/fin# | %2Fbco552  | 00_talao_cl | heque          |   |      |    |       |  |   |  | 6 \$           |               | 8  |
| Talão/C         | Cancelamento de Cheque<br>3   0001 - MATRIZ |              |            |             |                |   |      |    |       |  |   |  | Access Control | FIN<br>2.96.0 | Fa |
| ódigo           | 000015 - 12/09/2023 - 20                    |              | 001050 - « | 000015 - 12 | 2/09/2023 - 20 | ) |      |    |       |  |   |  |                | _             |    |
|                 | Talao de cheque                             |              | cheques    |             |                |   |      |    |       |  |   |  |                |               |    |
|                 | Cheque                                      | Situa        | 001050     |             |                |   |      | va | ior 😡 |  | Ι |  |                |               |    |
|                 | 001050                                      | Dis Motivo O |            |             |                |   |      |    |       |  |   |  |                |               |    |
|                 | 001051                                      | Dispo        | Procurar   |             |                |   |      |    |       |  |   |  |                |               |    |
|                 | 001052                                      | Dispo        |            |             |                |   |      |    |       |  |   |  |                |               |    |
|                 | 001053                                      | Dispo        |            |             |                |   |      |    |       |  |   |  |                |               |    |
|                 | 001054                                      | Dispo        |            |             |                |   |      |    |       |  |   |  |                |               |    |
|                 | 001055                                      | Dispo        |            |             |                |   |      |    |       |  |   |  |                |               |    |
|                 | 001056                                      | Dispo        |            |             |                |   |      |    |       |  |   |  |                |               |    |
|                 | 001057                                      | Dispo        |            |             |                |   |      |    |       |  |   |  |                |               |    |
|                 | 001058                                      | Dispo        |            |             |                |   |      |    |       |  |   |  |                |               |    |
|                 | 001059                                      | Dispo        |            |             |                |   |      |    |       |  |   |  |                |               |    |
|                 | 001060                                      | Dispo        |            |             |                |   |      |    |       |  |   |  |                |               |    |
|                 | 001061                                      | Dispo        |            |             |                |   |      |    |       |  |   |  |                |               |    |
|                 |                                             | Dispo        |            |             |                |   |      |    |       |  |   |  |                |               |    |
|                 | 001062                                      | Dispo        |            |             |                |   |      |    |       |  |   |  |                |               |    |
| ncelar          |                                             |              |            |             |                |   |      |    |       |  |   |  |                | Conf          | fi |
|                 |                                             |              |            |             |                |   |      |    |       |  |   |  |                |               |    |
|                 |                                             |              |            |             |                |   | <br> |    |       |  |   |  |                |               |    |
|                 |                                             |              |            |             |                |   |      |    |       |  |   |  |                |               |    |
| gem 1           | 4 – Preenchimento                           |              |            |             |                |   |      |    |       |  |   |  |                |               |    |
|                 |                                             |              |            |             |                |   |      |    |       |  |   |  |                |               |    |
|                 |                                             |              |            |             |                |   |      |    |       |  |   |  |                |               |    |
| V               | alor;                                       |              |            |             |                |   |      |    |       |  |   |  |                |               |    |
| Ň               | lotivo                                      |              |            |             |                |   |      |    |       |  |   |  |                |               |    |

# 

### FINWEBCON02V1

5. Selecione **Confirmar** (Imagem 15) no canto inferior direito.

| 🔯 ERP                             | × +                                          |                                       |         | ~              | - 0 ×                |
|-----------------------------------|----------------------------------------------|---------------------------------------|---------|----------------|----------------------|
| $\leftrightarrow$ $\rightarrow$ G | apresentacao-pebbianerp.teknisa.com          | n//fin/#/fin#%2Fbco55200_talao_cheque |         | ₫ ☆            |                      |
| talão/0                           | Cancelamento de Cheque<br>23   0001 - MATRIZ |                                       |         | Access Control | FIN<br>2.96.0 Favori |
|                                   | 000015 - 12/09/2023 - 20                     | 001050 - « 000015 - 12/09/2023 - 20   |         |                |                      |
|                                   | Talão de Cheque Cheques                      | Cheques                               |         |                |                      |
|                                   | Cheque                                       | Situa                                 | Valor © |                |                      |
|                                   | 001050                                       | 001050<br>Disc                        |         | I              |                      |
|                                   |                                              | Motivo ©                              |         |                |                      |
|                                   | 001051                                       | Dispo                                 |         |                | 0                    |
|                                   | 001052                                       | Dispo                                 |         |                |                      |
|                                   | 001053                                       | Dispo                                 |         |                |                      |
|                                   | 001054                                       | Dispo                                 |         |                |                      |
|                                   |                                              |                                       |         |                |                      |
|                                   |                                              | Dispo                                 |         |                |                      |
|                                   | 001056                                       | Dispo                                 |         |                |                      |
|                                   | 001057                                       | Dispo                                 |         |                |                      |
|                                   | 001058                                       | Dispo                                 |         |                |                      |
|                                   | 001059                                       | Dispo                                 |         |                |                      |
|                                   | 001060                                       | Dispo                                 |         |                |                      |
|                                   | 001061                                       | Dispo                                 |         |                |                      |
|                                   | 001062                                       | Dispo                                 |         |                |                      |
| ancelar                           |                                              |                                       |         |                | Confirm              |
|                                   |                                              |                                       |         |                |                      |

Imagem 15 - Confirmar

 Na tela de confirmação (Imagem 16) "Cheque Cancelado", clique em "OK".

| 12/09/202 | 3   0001 - MATRIZ        |       |                                                                                                    |            | Access Control | 2.96.0 | Favo |
|-----------|--------------------------|-------|----------------------------------------------------------------------------------------------------|------------|----------------|--------|------|
| Código    | 000015 - 12/09/2023 - 20 |       | 001050 - ERRO PREENCHIMENTO « 000015 - 12/09/2023 - 20                                                         |            |                |        |      |
| 000001    | Talão de Cheque Cheques  |       | Cheques                                                                                                    |            |                |        |      |
|           | Cheque                   | Situa | Cheque                                                                                                    | Situação   |                |        |      |
| 000002    | 001050                   | Can   | 001050                                                                                                    | Cancelado  |                |        |      |
| 000010    | 001051                   | Dispo | 150,00                                                                                                    | 12/09/2023 |                |        |      |
| 000015    | 001052                   | Dispo | Motivo                                                                                                    |            |                |        |      |
|           | 001052                   | Dicno | ERRO PREENCHIMENTO                                                                                             |            |                |        |      |
|           |                          | Dispo |                                                                                                    |            |                |        |      |
|           | 001054                   | Dispo |                                                                                                    |            |                |        |      |
|           | 001055                   | Dispo | Cheque Cancelado.                                                                                              |            |                |        |      |
|           | 001056                   | Dispo | din and a second second second second second second second second second second second second second second se |            |                |        |      |
|           | 001057                   | Dispo |                                                                                                    |            |                |        |      |
|           | 001058                   | Dispo |                                                                                                    |            |                |        |      |
|           | 001059                   | Dispo |                                                                                                    |            |                |        |      |
|           | 001060                   | Dispo |                                                                                                    |            |                |        |      |
|           | 001061                   | Disno |                                                                                                    |            |                |        |      |
|           |                          | Dispo |                                                                                                    |            |                |        |      |
|           | 001062                   | Dispo |                                                                                                    |            |                |        |      |

Imagem 16 - Tela de Confirmação

7. Clique em **Voltar** (Imagem 17) no canto inferior direito.

| - LIVE   | ^ +                                 |               |                                                        |            |                   |
|----------|-------------------------------------|---------------|--------------------------------------------------------|------------|-------------------|
| - > C    | apresentacao-pebbianerp.teknisa.con | n//fin/#/fin# | %2Fbco55200_talao_cheque                               |            | ፼ ☆ □ .           |
| talão/Ca | FIN<br>Access Control 2.96.0        |               |                                                        |            |                   |
| ódigo    | 000015 - 12/09/2023 - 20            |               | 001050 - ERRO PREENCHIMENTO « 000015 - 12/09/2023 - 20 |            |                   |
|          | Talão de Cheque Cheques             |               | Cheques                                                |            |                   |
| 00001    | Cheque                              | Situa         | Cheque                                                 | Situação   |                   |
| 00002    | 001050                              | Can           | 001050                                                 | Cancelado  |                   |
| 00010    |                                     |               | Valor                                                  | Data       |                   |
| 00015    | 001051                              | Dispo         | 150,00                                                 | 12/09/2023 |                   |
|          | 001052                              | Dispo         | Motivo                                                 |            |                   |
|          | 001053                              | Dispo         | ERRO PREENCHIMENTO                                     |            |                   |
|          | 001054                              | Dispo         |                                                        |            |                   |
|          |                                     | Dispo         |                                                        |            |                   |
|          | 001055                              | Dispo         |                                                        |            |                   |
|          | 001056                              | Dispo         |                                                        |            |                   |
|          | 001057                              | Dispo         |                                                        |            |                   |
|          | 001058                              | Dispo         |                                                        |            |                   |
|          | 001059                              | Dispo         |                                                        |            |                   |
|          | 001060                              | Dispo         |                                                        |            |                   |
|          | 01                                  | Dispo         |                                                        |            |                   |
|          | 001062                              | Dispo         |                                                        |            |                   |
|          |                                     |               |                                                        |            |                   |
| Voltim   |                                     |               |                                                        |            | Disponibilizar Ch |
|          |                                     |               |                                                        |            |                   |
|          |                                     |               |                                                        |            |                   |

Imagem 17 - Voltar

Todos os talões de cheques disponíveis deverão ser cadastrados na tela de cadastro.

Finalizando o procedimento com todos os cheques necessários, o cadastro de talão de cheque foi realizado com sucesso.

TEKNISA